## CICAPP-0010 (V1.0) May 20, 2015 Connecting to the IM-II

Copyright © 2015 CoreStar International Corp. All rights reserved. Author: Chris Belville

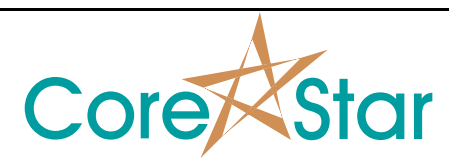

## Purpose

This note describes how to setup the IM-II robot to communicate with the EddyVision acquisition software.

## Procedure

1. Connect umbilical cable to IM-II. Make sure captive screw is tight and strain relief cable is attached to IM-II.

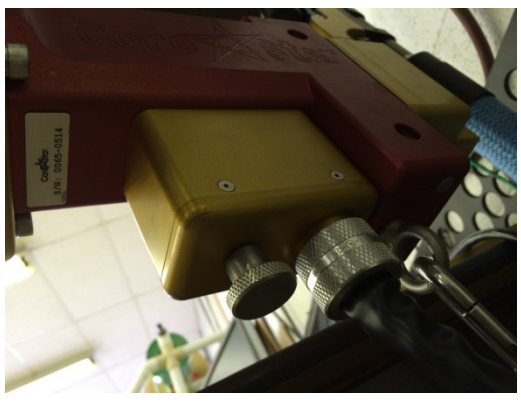

2. Connect power and encoder cables to umbilical junction box and controller. Connect Ethernet cable to network switch.

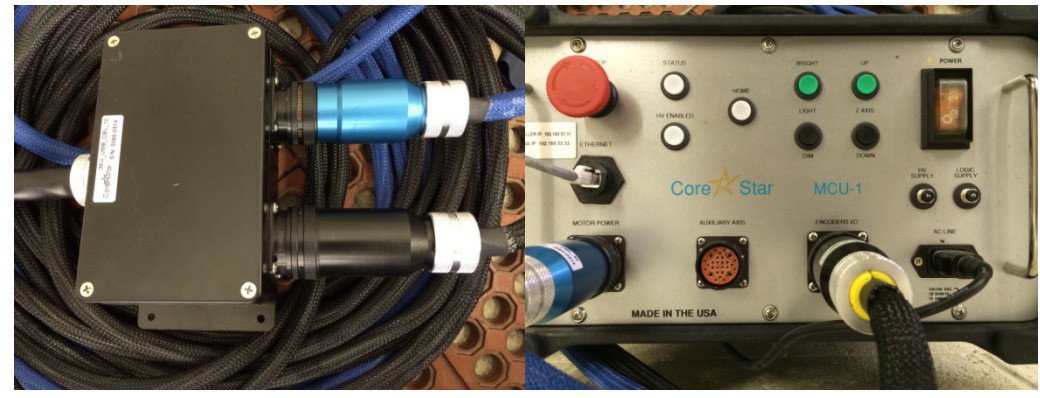

3. Power up the controller. Make sure red E-Stop switch is NOT engaged. Wait for status light to begin blinking.

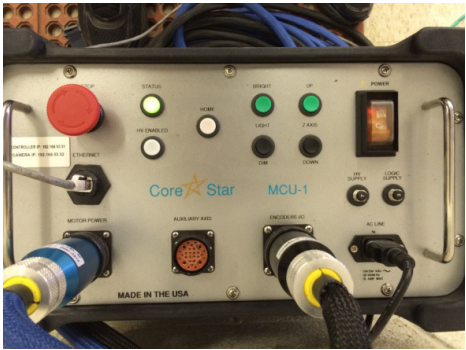

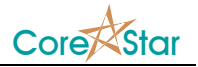

4. In the CoreStar EddyVision32 software, select IM-2 for Robot in the screen parameter window (Edit > Screens).

| 📌 Screen Para | am                | ? ×      |
|---------------|-------------------|----------|
| Eile          |                   |          |
| Function Key  | F2 V              |          |
| Screen Name   | Test              |          |
| Screen Type   | Standard          | <b>_</b> |
| Components -  | Jobandard         |          |
| Strips        | Auto              | <b>_</b> |
| Liss          | Test              | <b>=</b> |
| Report        | RPC               |          |
| Compare       | Show Dset         |          |
| Strip Charts  |                   |          |
| Count         | 2 ÷               |          |
| Frac          | 258               |          |
| Lissajous     |                   |          |
| Rows          | 1 🕂 Use Meas      | E.       |
| Cols          | 2 🔹 Use Buttons   |          |
| Frac          | 75% 🐳 Use Defects | <b>F</b> |
|               | Use Exp           |          |
| Cscans        |                   |          |
| Rows          | 1 🐳 Use Meas      | <b>F</b> |
| Cols          | 1 🗧               |          |
| Frac          | 588 🛨             |          |
| Acquisition   |                   |          |
| Num Encoder   | 0 🗧 RPC Speed     | <b>-</b> |
| Plan Rows     | 16 + FLY Buttons  | <b>x</b> |
|               | Auto ACQ          | <b>-</b> |
| Tester        | OMNI-200          | RPC      |
| Pusher        | TrackDrive-200 💌  | RPC      |
| Robot         | IM-2              | ]        |
| Compare       |                   |          |
| Rows          | 10 🕂              |          |
| Auto          |                   |          |
| DLL           | rule_base.dll     | ·        |
|               |                   |          |
|               | ок                | Cancel   |
|               |                   |          |

5. Open plan window and configure webcams by right clicking in the camera window and selecting properties. Below is an example of a configured webcam.

| 📌 WebCam Properties 🔹 🔋 |               |  |  |  |  |  |  |
|-------------------------|---------------|--|--|--|--|--|--|
| File                    |               |  |  |  |  |  |  |
| NEW DELETE              |               |  |  |  |  |  |  |
| Name                    | GUIDE TUBE    |  |  |  |  |  |  |
| IP Address              | 192.168.53.32 |  |  |  |  |  |  |
| Username                | admin         |  |  |  |  |  |  |
| Password                | 123456        |  |  |  |  |  |  |
| Model                   | ACTi 💌        |  |  |  |  |  |  |
| Format                  | MJPEG 💌       |  |  |  |  |  |  |
| Resolution              | 720x480 💌     |  |  |  |  |  |  |
| Brightness              | 70 💌          |  |  |  |  |  |  |
| Frame Rate              | 10 💌          |  |  |  |  |  |  |
| Text Color              |               |  |  |  |  |  |  |
|                         |               |  |  |  |  |  |  |
|                         | OK Cancel     |  |  |  |  |  |  |

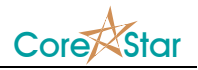

6. From the plan window, select **Util > IP Setup** to view IP addresses of connected IM-II controllers.

| 📌 CoreStar - IP Setup 🤶 🔀 |   |              |                 |     |   |             |          |                           |   |         |      |       |                | J       |  |     |   |        |   |        |   |
|---------------------------|---|--------------|-----------------|-----|---|-------------|----------|---------------------------|---|---------|------|-------|----------------|---------|--|-----|---|--------|---|--------|---|
| 4                         | • | SET          | SN              |     |   |             | IP ADDR  |                           |   |         | ST   | JBNET | MASK           | GATEWAY |  |     |   | MASTER |   |        |   |
|                           | 1 | YES          | 0014FF-02300763 |     |   | 192         | 168      | 58 <b>53 31 255 255 0</b> |   |         | 0    | 0     | 0 192 168 0 10 |         |  | 100 | - |        | 1 |        |   |
| •                         | [ |              |                 |     |   |             |          |                           |   |         |      |       |                |         |  |     |   |        |   | ×<br>× |   |
|                           |   | COMPUTER     |                 |     |   |             |          |                           |   |         |      |       |                |         |  |     |   |        |   |        | l |
| _                         | • | ADAP IP ADDR |                 |     |   |             | NET MASK |                           |   |         | TYPE |       |                |         |  |     |   |        |   |        |   |
|                           | 1 | 11           | 11 172 16 17 1  |     | 1 | 255 255 0 0 |          |                           | 0 | PRIMARY |      |       |                |         |  |     |   |        |   |        |   |
|                           | 2 | 11           | 192             | 1   | 7 | 4           | 255      | 255                       | 0 | 0       |      |       |                |         |  |     |   |        |   |        |   |
|                           | 3 | 11           | 192             | 168 | 9 | 4           | 255      | 255                       | 0 | 0       |      |       |                |         |  |     |   |        |   |        |   |
|                           |   |              |                 |     |   |             |          |                           |   |         |      |       | 7              |         |  |     |   |        |   |        |   |
| 1                         |   |              |                 |     |   |             |          |                           |   |         |      |       |                |         |  |     |   | ОК     |   | ancel  |   |

7. In the plan window, type in the IP address of the desired controller in the upper right hand corner and select CONNECT. Once connected, HP (High Power) will be highlighted green in the upper right hand corner of the screen. If the HP does not highlight, check the E-Stop button.

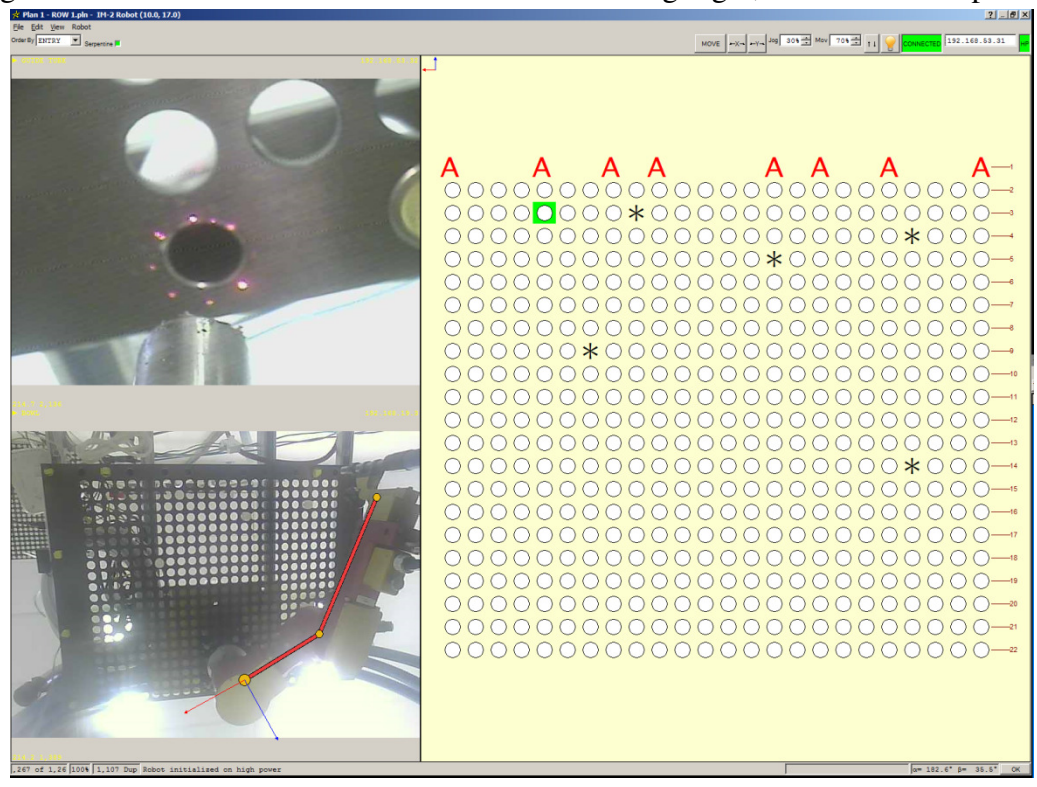